## Error code 1001 (Microsoft 365 permissions delegation waiting timeout expired)

Microsoft updated how you grant permissions. You might encounter the following error when logging in to the Vade for M365 admin console:

Microsoft 365 now validates permissions via Azure Active Directory, so you need to follow a few steps to solve the problem:

- 1. Log in to the Azure Active Directory admin center.
- 2. Go to the properties of your Vade product
  - $a. \ Click \ {\tt Enterprise} \ {\tt applications}$
  - b. Search Vade in the search bar under All applications.
  - c. Click "Vade Secure MS 365".
- 3. Grant your admin consent:
  - a. Click Permissions in the left menu.
  - $b. \ Click \ \mbox{Grant}$  admin consent for VADESECURE:
- 4. Go back to the login page of admin console:
  - Europe (except Germany): <u>https://m365.eu.vadesecure.com</u>
  - Germany: <u>https://m365.de.vadesecure.com</u>
  - United States: <u>https://m365.us.vadesecure.com</u>
  - Asia: <u>https://m365.asia.vadesecure.com</u>

5. Grant the necessary permissions once again.

You can now access the Vade for M365 admin console.